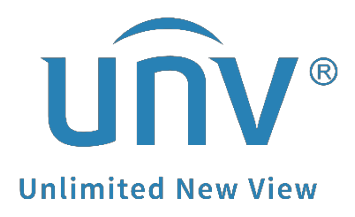

## How to Change a Uniview NVR's Admin Password?

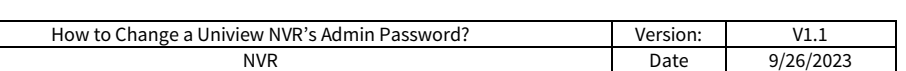

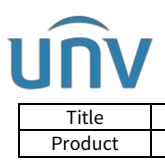

## Description

**Note:** This method is applicable to most of the scenarios. If the method still cannot solve your problem, it is recommended to consult our Tech Support Team. <u>https://global.uniview.com/Support/Service\_Hotline/</u>

## **Operating Steps**

Modify the NVR's admin password from the monitor/GUI under **Menu>System>User**. Click **Edit** on the admin user row, input the old and new passwords, confirm and click **OK**.

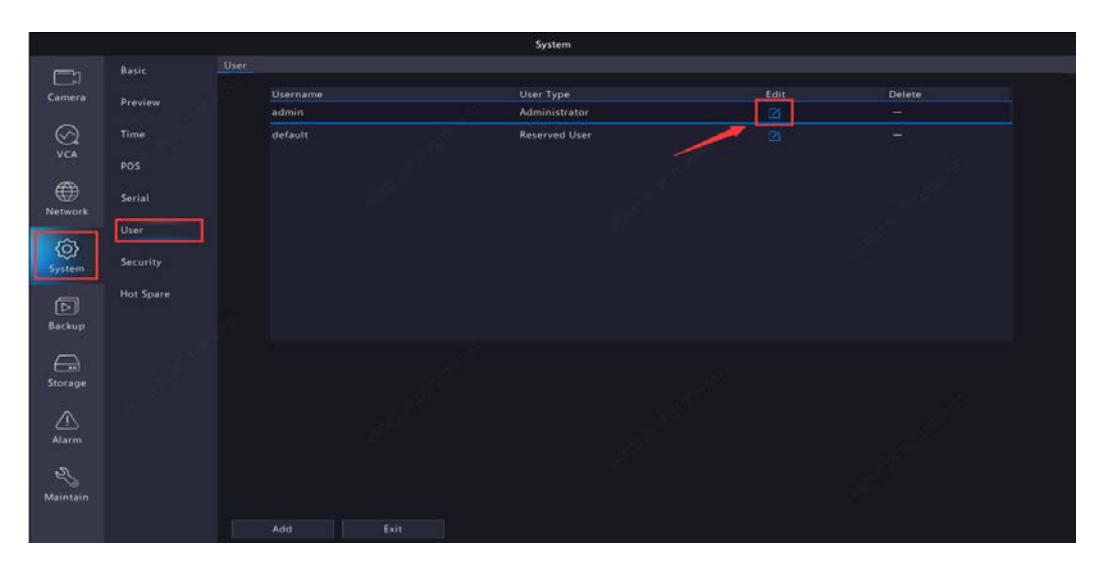

Modify the NVR's admin password from the NVR's web interface under **Setup>>User>User**.

Check the admin user and click **Modify**, input the old password, new password, confirm, and click **OK**.

| บทิง        |     | 📮 Live View |        | Playback       | ٠  | Setup | 2.            | Sm |
|-------------|-----|-------------|--------|----------------|----|-------|---------------|----|
| Client      | *   | User        |        |                |    |       |               |    |
| System      | ~   | Add         | Modify | Delete         |    |       |               |    |
| Camera      | ~   | Add         | Wouldy | Username       |    |       | User Type     |    |
| Hard Disk   | ~   | 1           |        | admin          |    |       | Administrator |    |
| Alarm       | ~   | 2           |        | default        |    |       | Reserved User | _  |
|             | ~   | 3           |        | 99             |    |       | Operator      |    |
| Alert       | ~   | 4           |        | test           |    |       | Operator      |    |
|             | · · | 5           |        | onlyliveview   |    |       | Guest         |    |
| Network     | ~   | 6           |        | onlylivefeedon | EZ |       | Guest         |    |
| Platform    | ~   |             |        |                |    |       |               |    |
| User        | *   |             |        |                |    |       |               |    |
| User        |     |             |        |                |    |       |               |    |
| Maintenance | ~   |             |        |                |    |       |               |    |
| Backup      | ~   |             |        |                |    |       |               |    |

| Title       |   | Version:                                                      | V1.1        |   |  |  |  |  |
|-------------|---|---------------------------------------------------------------|-------------|---|--|--|--|--|
| Product     |   | Date                                                          | 9/26/2023   |   |  |  |  |  |
|             |   |                                                               |             |   |  |  |  |  |
| VUL         |   | 🛛 Live View 🔳 Playback <mark>幹 Setup</mark> 🌡 Sm.             | art         |   |  |  |  |  |
| Client      | * | User                                                          |             |   |  |  |  |  |
| System      | * |                                                               |             |   |  |  |  |  |
| Camera      | * | Username admin                                                |             |   |  |  |  |  |
| Storage     | * | Old Password                                                  |             |   |  |  |  |  |
| Alarm       | ~ | Password                                                      |             |   |  |  |  |  |
| Alert       | × | Confirm                                                       |             |   |  |  |  |  |
| Matural     | ~ | Sync to Camera Change Online Private Protocol Camera Password |             |   |  |  |  |  |
| Network     | ~ | Email ser***@uniview.com                                      |             |   |  |  |  |  |
| Platform    | * | User Type Administrator                                       |             |   |  |  |  |  |
| User        | * | Basic Permissions Configure Upgrade View and Export Log       | s 🗹 Restart |   |  |  |  |  |
| ▶ User      |   | Camera Permissions                                            |             |   |  |  |  |  |
| Maintenance | * | Live View                                                     |             | ¥ |  |  |  |  |
| Upgrade     | * | Audio                                                         |             | Ť |  |  |  |  |
|             |   | Addio All                                                     |             | ₩ |  |  |  |  |
|             |   | PTZ Control                                                   |             |   |  |  |  |  |
|             |   | Plavhack                                                      |             |   |  |  |  |  |
|             |   | All                                                           |             | ₩ |  |  |  |  |
|             |   | Manual Recording on NVR                                       |             |   |  |  |  |  |
|             |   | Local Backup                                                  |             | X |  |  |  |  |
|             |   | . M All                                                       |             | * |  |  |  |  |

*Note:* The email for retrieving the NVR's password can be set up or changed from here as well.